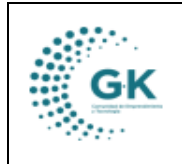

## MODULO: Talento Humano

**OPCION:** Parametrización y creación de cargos

## **OBJETIVO:**

Crear correctamente cargos con sus parámetros.

## PROCEDIMIENTO:

Para parametrizar cargos en el sistema, seguimos los siguientes pasos:

1. En la pantalla principal elegimos la opción de Talento Humano para ingresar al módulo:

| YME 🗟 soporte@gk-innova.com                                                                                                    |              |               |             |                |              |                        |                                                                                                    |
|----------------------------------------------------------------------------------------------------|--------------|---------------|-------------|----------------|--------------|------------------------|----------------------------------------------------------------------------------------------------|
| <ul> <li>         ₱ 1. Gestión Documental         O 2. Recepción de Documentos         O destión WK-Procesos         Ø Documentos/Formularios de interes         ■ Una deseña de la destión     </li> </ul> | General      | Planificacion | Presupuesto | Administracion | GKflow       | IReports               | Ud. tiene 1 documentos pr<br>firmar<br>Ir a la bandeja     Ud. tiene 7 SOLICITUD<br>PLANIFICACIÓN POR EJECUTAR<br>Ir a la bandeja |
| Ver Agenda                                                                                                    | Contabilidad | Activos Fijos | Inventarios | Talento Humano | Cributacion  | Gestion Por Resultados |                                                                                                    |
|                                                                                                    | - A          | (M            |             |                | $\mathbf{i}$ |                        |                                                                                                    |

2. Damos un clic en la barra lateral:

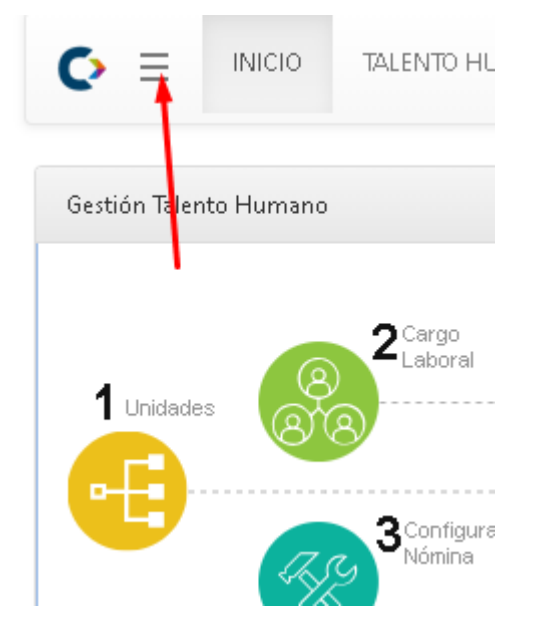

3. En la lista de opciones desplegadas, nos dirigimos al apartado de PARAMETROS y escogemos LISTA DE CARGOS:

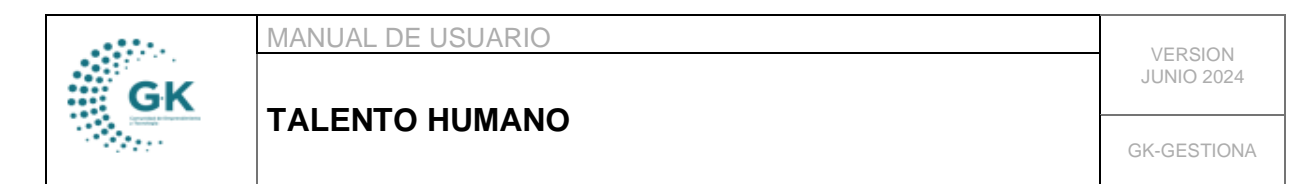

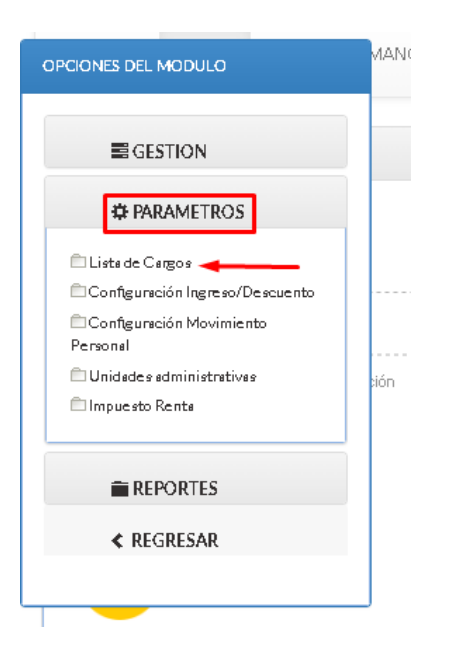

4. En la primera pestaña, visualizaremos la lista de todos los cargos existentes en el sistema:

| 🏭 Lista de | III Lista de Cargos 🖉 Definición de Cargos 🔺 Estructura |           |                                                    |                    |                |                    |             |  |  |
|------------|---------------------------------------------------------|-----------|----------------------------------------------------|--------------------|----------------|--------------------|-------------|--|--|
| Show       | Show 10 v entries Search:                               |           |                                                    |                    |                |                    |             |  |  |
| Codigo .   | Detalle Cargo 🕴                                         | Productos | Enlace(\$) / Competencias                          | Nivel Jerarquico 🕼 | Nro.Vacantes 🎼 | Nro.Funcionarios 🕼 | Acciones 11 |  |  |
| 1          | ANALISTA ECONOMIA POPULAR Y<br>SOLIDARIA 1              | no aplica | ( 🧹 P03 ) Coordinar y realizar la<br>planificación | •                  | 0              | 1                  | <b>x</b>    |  |  |
| 2          | ASISTENTE DIRECCIÓN EJECUTIVA                           | no aplica | ( 🧹 PO3 ) no aplica                                | •                  | 0              | 2                  | <b>()</b>   |  |  |
| 3          | AUXILIAR ADMINISTRATIVA                                 | no aplica | ( 🎸 PO1 ) no aplica                                |                    | 0              | 3                  | 2 *         |  |  |
| 4          | AUXILIAR DE SERVICIOS                                   | no aplica | ( 🎸 PO1 ) no aplica                                |                    | 0              | 2                  | <b>I *</b>  |  |  |
| 5          | CHOFER                                                  | no aplica | ( 🏑 PO1 ) no aplica                                |                    | 0              | 4                  | <b>(</b>    |  |  |
| 6          | CONTADOR GENERAL 1                                      | no aplica | ( 🎸 PO2 ) no aplica                                | •                  | 0              | 1                  | <b>8 ×</b>  |  |  |
| 7          | COORDINADOR DE PLANIFICACIÓN                            | no aplica | ( 🎸 P03 ) no aplica                                | •                  | 0              | 1                  | 2 *         |  |  |

5. Si desea editar un cargo, damos clic en el botón editar ubicado al lado derecho del cada ítem:

| ≣Lie | sta de Ca                 | rgos 🖉 Definición de Cargos 🔺 Estructura   |             |                                                    |                      |                |                    |                                                                                                    |
|------|---------------------------|--------------------------------------------|-------------|----------------------------------------------------|----------------------|----------------|--------------------|----------------------------------------------------------------------------------------------------|
| s    | Show 10 v entries Search: |                                            |             |                                                    |                      |                |                    |                                                                                                    |
| Co   | digo↓l                    | Detalle Cargo 💷                            | Productos 🕴 | Enlace(\$) / Competencias                          | † Nivel Jerarquico 🔱 | Nro.Vacantes 🕸 | Nro.Funcionarios 🕼 | Acciones 1                                                                                                    |
| 1    |                           | ANALISTA ECONOMIA POPULAR Y<br>SOLIDARIA 1 | no aplica   | ( 🏑 P03 ) Coordinar y realizar la<br>planificación |                      | 0              | 1                  | × 🛛 🗙                                                                                                    |
| 2    |                           | ASISTENTE DIRECCIÓN EJECUTIVA              | no aplica   | ( 🎸 PO3 ) no aplica                                |                      | 0              | 2                  |                                                                                                    |
| 3    |                           | AUXILIAR ADMINISTRATIVA                    | no aplica   | ( 🎺 PO1 ) no aplica                                |                      | 0              | 3                  |                                                                                                    |
| 4    |                           | AUXILIAR DE SERVICIOS                      | no aplica   | ( 🎸 P01 ) no aplica                                |                      | 0              | 2                  | Image: Second second second |
| 5    |                           | CHOFER                                     | no aplica   | ( 🎸 PO1 ) no aplica                                |                      | 0              | 4                  | Image: Second second second |
| 6    |                           | CONTADOR GENERAL 1                         | no aplica   | ( 🎸 PO2 ) no aplica                                |                      | 0              | 1                  | 12 ×                                                                                                    |
| 7    |                           | COORDINADOR DE PLANIFICACIÓN               | no aplica   | ( 🎺 P03 ) no aplica                                | •                    | 0              | 1                  | <b>x</b>                                                                                                    |

Nota: El visto que se encuentra en cada ítem, nos permite verificar si la partida a la cual está enlazada ese cargo existe en el sistema, caso contrario, tendremos un ícono en rojo.

| GK | MANUAL DE USUARIO | VERSION<br>JUNIO 2024 |
|----|-------------------|-----------------------|
|    |                   | GK-GESTIONA           |
|    |                   |                       |

| Codigo 🖺 | Detalle Cargo 🛛 🖓                                               | Productos                       | 1 Enlace(\$) / Competencias                        | 1 Nivel Jerarquico | ↓† Nro.¥acantes ↓† | Nro.Funcionarios ↓↑ | Acciones |
|----------|-----------------------------------------------------------------|---------------------------------|----------------------------------------------------|--------------------|--------------------|---------------------|----------|
| 1        | ANALISTA ECONOMIA POPULAR Y<br>SOLIDARIA 1                      | no aplica                       | ( 🏑 P03 ) Coordinar y realizar la<br>planificación |                    | 0                  | 1                   | 8 ×      |
| 2        | ASISTENTE DIRECCIÓN EJECUTIVA                                   | no aplica                       | ( 🧹 PO3 ) no aplica                                |                    | 0                  | 2                   | 2 *      |
| 3        | AUXILIAR ADMINISTRATIVA                                         | no aplica                       | ( 🧹 P01 ) no aplica                                |                    | 0                  | 3                   | 2 *      |
| 4        | AUXILIAR DE SERVICIOS                                           | no aplica                       | ( 🎸 P01 ) no aplica                                |                    | 0                  | 2                   | <b>(</b> |
| 5        | CHOFER                                                          | no aplica Existe en el sistem   | na 🛛 ( 🧹 PO1 ) no aplica                           |                    | 0                  | 4                   | 2 *      |
| 6        | CONTADOR GENERAL 1                                              | no aplica                       | ( 🖌 P02 ) no aplica                                |                    | 0                  | 1                   | 2 🗶      |
| 7        | COORDINADOR DE PLANIFICACIÓN                                    | no aplica                       | VV P03 ) no aplica                                 | •                  | 0                  | 1                   | 2 *      |
| 8        | COORDINADORA DE AGRUPAR                                         | no aplica                       | PO2 ) no aplica                                    |                    | 0                  | 1                   | 2 *      |
| 9        | COORDINADORA DE CAPACITACIÓN Y<br>MEDIOS VIDA                   | no aplica No existe en el siste | ema ( 🖌 PO1 ) no aplica                            | •                  | 0                  | 1                   | <b>x</b> |
| 10       | COORDINADORA DE FOMENTO DE LA<br>INNOVACIÓN Y LA COMPETITIVIDAD | no aplica                       | ( 🏏 P02 ) no aplica                                | •                  | 0                  | 3                   | 8 🗙      |

6. Continuando con la edición de los cargos, al hacer clic en el botón de editar vamos a visualizar los campos que competen a dicho cargo:

| Nombre                               | ANALISTA ECONOMIA POPULAR Y SOLIDARIA 1                              |                                      |                                                                        |  |  |  |  |  |
|--------------------------------------|----------------------------------------------------------------------|--------------------------------------|------------------------------------------------------------------------|--|--|--|--|--|
| Productos                            | no aplica                                                            | Competencias                         | Coordinar y realizar la planificación                                  |  |  |  |  |  |
|                                      |                                                                      |                                      |                                                                        |  |  |  |  |  |
|                                      | 10                                                                   |                                      | li li                                                                  |  |  |  |  |  |
| Nivel jerarquico                     | NO                                                                   | Naturaleza                           | No Aplica 🗸 🗸                                                          |  |  |  |  |  |
| Nro.Vacantes                         | 0                                                                    | Siglas                               | •                                                                      |  |  |  |  |  |
| VARIABLES DIA DESCUENTO PARA VACACIÓ | ONES                                                                 |                                      |                                                                        |  |  |  |  |  |
|                                      |                                                                      |                                      |                                                                        |  |  |  |  |  |
|                                      |                                                                      | Descuento días vacaciones (1 - 1.63) | 1,00                                                                   |  |  |  |  |  |
|                                      |                                                                      | Descuento días permiso (1 - 1.63)    | 1,00                                                                   |  |  |  |  |  |
| VARIABLES PERMISOS Y VACACIONES      |                                                                      |                                      |                                                                        |  |  |  |  |  |
|                                      |                                                                      |                                      |                                                                        |  |  |  |  |  |
| Max.Permiso Dia (1-15)               | 0,00                                                                 | Max.Permiso Hora (1-8)               | 0,00                                                                   |  |  |  |  |  |
| Dias Vacaciones (15-30)              | o                                                                    | Dias Acumula (60)                    | o                                                                      |  |  |  |  |  |
| INFORMACIÓN FINANCIERA               |                                                                      |                                      |                                                                        |  |  |  |  |  |
|                                      |                                                                      |                                      |                                                                        |  |  |  |  |  |
| Programa                             | P03 PRODUCTIVIDAD SOSTENIBLE                                         | Proyecto                             | PY5 MPAOM-Mejoramiento de las condiciones productivas y ampliación 🛛 👻 |  |  |  |  |  |
| Actividad                            | MPAOM-A4 Ejecutar procesos de acompañamiento integral, capacitació 🗸 |                                      |                                                                        |  |  |  |  |  |

Es importante recalcar que la información ingresada será enlazada al asignar dicho cargo a una persona, por lo cual, se debe verificar que la información esté correcta.

 Una vez que haya completado todos los campos requeridos, guarde la información con el botón GUARDAR ubicado en la parte superior derecha de la pantalla.

| III Lista de Cargos | 𝔗 Definición de Ca | rgos 🔺 Estructura                       |              | $\sim$                                |  |  |  |
|---------------------|--------------------|-----------------------------------------|--------------|---------------------------------------|--|--|--|
| 😋 EDITAR REG        | ISTRO TRANSACCIO   | IN ?                                    |              | + Nuevo 🏼 Grabar 🚔                    |  |  |  |
|                     | Codigo             |                                         |              | 1                                     |  |  |  |
|                     | Nombre             | ANALISTA ECONOMIA POPULAR Y SOLIDARIA 1 |              |                                       |  |  |  |
|                     | Productos          | no aplica                               | Competencias | Coordinar y realizar la planificación |  |  |  |
|                     |                    |                                         |              |                                       |  |  |  |
|                     | Nivel jerarquico   | NO                                      | ✓ Naturaleza | No Aplica 🗸                           |  |  |  |
|                     | Nro.Vacantes       | 0                                       | Siglas       | •                                     |  |  |  |
| VARIABLES DIA DESC  | CUENTO PARA VACACI | Variables dia descuento Para Vacaciones |              |                                       |  |  |  |

8. Para crear un nuevo cargo, nos dirigimos a la segunda pestaña:

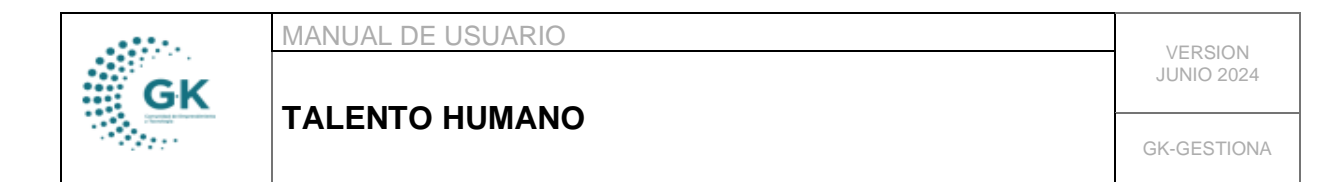

| 🔚 Lista de Cargos                                                | 🖉 Definición de Car | argos 🛕 Estructura        |    |              |                           |                |  |
|------------------------------------------------------------------|---------------------|---------------------------|----|--------------|---------------------------|----------------|--|
| FORMULARIO DE DATOS AGREGAR UN NUEVO REGISTRO PRESIONE (+) NUEVO |                     |                           |    |              |                           | Grabar 🔒       |  |
|                                                                  | Codigo              |                           |    |              | Codig                     | o es requerido |  |
| Nombre                                                           |                     | Nombre es requerido       |    |              |                           |                |  |
|                                                                  | Productos           | Productos es requerido    |    | Competencias | Competencias es requerido |                |  |
|                                                                  |                     |                           | le |              |                           | lo             |  |
|                                                                  | Nivel jerarquico    | NO                        | ~  | Naturaleza   | No Aplica                 | ~              |  |
|                                                                  | Nro.Vacantes        | Nro.Vacantes es requerido |    | Siglas       | Siglas es requerido       |                |  |
| VARIABLES DIA DES                                                | CUENTO PARA VACACIO | DNES                      |    |              |                           |                |  |
| Dezembe disconsidence (I. 1.12) Dezembe disconsidence (I. 1.12)  |                     |                           |    |              |                           |                |  |

9. Antes de ingresar la información, damos clic en +NUEVO

| 🔚 Lista de Cargos  | 🖉 Definición de Ca     | rgos 🔺 Estructura                          | $\mathbf{h}$           |                           |
|--------------------|------------------------|--------------------------------------------|------------------------|---------------------------|
|                    | RIO DE DATOS <b>AG</b> | REGAR UN NUEVO REGISTRO PRESIONE (+) NUEVO | 🄶 Nuevo 🛛 🕫 Grabar 🛛 😫 |                           |
| Codigo             |                        |                                            |                        | Codigo es requerido       |
|                    | Nombre                 | Nombre es requerido                        |                        |                           |
|                    | Productos              | Productos es requerido                     | Competencias           | Competencias es requerido |
|                    |                        |                                            | 6                      |                           |
|                    | Nivel jerarquico       | NO                                         | • Naturaleza           | No Aplica 🗸               |
|                    | Nro.Vacantes           | Nro.Vacantes es requerido                  | Siglas                 | Siglas es requerido       |
| VARIABLES DIA DESC | CUENTO PARA VACACIO    | DNES                                       |                        |                           |
|                    |                        |                                            |                        |                           |

10. Cuando ya se haya completado todos los campos y verificado que el programa, proyecto y actividad sean los correctos, guardamos con el botón de color naranja GUARDAR:

| I≣ Lista de Cargos | 🖉 Definición de Ca                      | Cargos 🔺 Estructura |                                    |                                      |                                       |  |  |  |
|--------------------|-----------------------------------------|---------------------|------------------------------------|--------------------------------------|---------------------------------------|--|--|--|
| 😔 EDITAR REG       | ISTRO TRANSACCIO                        | N ?                 | 🕈 Nueyo 🛛 😫 Gribar 🚔               |                                      |                                       |  |  |  |
| Codigo             |                                         |                     |                                    |                                      | 1                                     |  |  |  |
| Nombre             |                                         |                     | STA ECONOMIA POPULAR Y SOLIDARIA 1 |                                      |                                       |  |  |  |
|                    | Productos                               | no ap               | lica                               | Competencias                         | Coordinar y realizar la planificación |  |  |  |
|                    |                                         |                     |                                    | <i>l</i> e                           |                                       |  |  |  |
|                    | Nivel jerarquico                        | NO                  |                                    | <ul> <li>Naturaleza</li> </ul>       | No Aplica 🗸                           |  |  |  |
|                    | Nro.Vacantes                            | 0                   |                                    | Siglas                               | •                                     |  |  |  |
| VARIABLES DIA DES  | VARIABLES DIA DESCUENTO PARA VACACIONES |                     |                                    |                                      |                                       |  |  |  |
|                    |                                         |                     |                                    | Descuento días vacaciones (1 - 1.63) | 1,00                                  |  |  |  |
|                    |                                         |                     |                                    | Descuento días permiso (1 - 1.63)    | 1,00                                  |  |  |  |

Con ellos, habremos creado un nuevo cargo, mismo que podremos ver reflejado cuando creemos nuevos colaboradores.